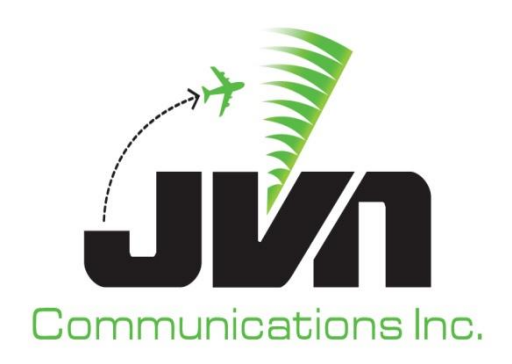

# Airspace Visualization Display (AViD)

# **User Reference Guide**

May 15, 2020

Volume 5: User Reference Guide AViD v12.0.x

Copyright © 2020

JVN Communications Inc. 2511 Fire Rd. Egg Harbor Township, NJ 08234 609-569-1477 www.jvncommunications.com

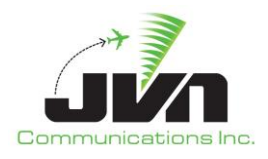

#### TABLE OF CONTENTS

| 1.       | . AViD Overview                                                                                                    | 4                                                  |
|----------|----------------------------------------------------------------------------------------------------|----------------------------------------------------|
| 2.       | . Getting Started                                                                                                    | 5                                                  |
|          | <ul><li>2.1. Environment Variables</li><li>2.2. AViD Parameters</li><li>2.3. Starting AViD</li></ul>                                                                                                    | 6<br>7<br>8                                        |
| 3.       | . Applications                                                                                                    | 13                                                 |
|          | <ul> <li>3.1. Surveillance Viewer</li> <li>3.1.1. Menu/Tool Bar</li> <li>3.1.2. Status Bar</li> <li>3.1.3. Target Information</li> <li>3.2. Message Summary</li> <li>3.3. Dissector</li> <li>3.4. Interfacility Monitor</li> <li>3.5. Surveillance Monitor</li> </ul> | 13<br>15<br>16<br>16<br>16<br>16<br>18<br>19<br>21 |
| 4.       | . Sources Information Display                                                                                                    | 26                                                 |
| 5.       | . Filters                                                                                                    | 29                                                 |
| 6.       | . Recording                                                                                                    | 31                                                 |
| 7.       | . JVN Tool Suite Integration                                                                                                    | 33                                                 |
|          |                                                                                                    |                                                    |
|          | 7.1. SDRR         7.2. SDRRplayer         7.3. TARP                                                                                                    | 33<br>34<br>35                                     |
| Aŗ       | 7.1. SDRR         7.2. SDRRplayer         7.3. TARP <b>ppendix A. Acronyms.</b>                                                                                                    | 33<br>34<br>35<br><b>37</b>                        |
| Ap       | 7.1. SDRR                                                                                                    | 33<br>34<br>35<br>37<br>39                         |
| Aş<br>Aş | <ul> <li>7.1. SDRR</li></ul>                                                                                                    | 33<br>34<br>35<br>37<br>39<br>39<br>42             |
| Aţ       | <ul> <li>7.1. SDRR</li></ul>                                                                                                    | 33<br>34<br>35<br>37<br>39<br>39<br>42<br>44       |

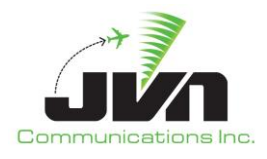

### TABLE OF FIGURES

| Figure 1. AViD Processor Login                   | 5  |
|--------------------------------------------------|----|
| Figure 2. AViD Processor Desktop                 | 6  |
| Figure 3. AViD Icon                              | 8  |
| Figure 4. Surveillance Config Selection Window   | 9  |
| Figure 5. Example Configuration File             | 10 |
| Figure 6. Scenario Selection Window              | 11 |
| Figure 7. AViD Main Window                       | 12 |
| Figure 8. Launching an AViD Application          | 13 |
| Figure 9. Display File Selection Window          | 14 |
| Figure 10. Surveillance Viewer Application       | 14 |
| Figure 11. Find Menu                             | 15 |
| Figure 12. Status Bar                            | 16 |
| Figure 13. Surveillance Sources Selection Window | 17 |
| Figure 14. Message Summary Application           | 17 |
| Figure 15. Surveillance Sources Selection Window | 18 |
| Figure 16. Dissector Application                 | 19 |
| Figure 17. Interfacility Monitor Options Window  | 20 |
| Figure 18. Interfacility Monitor Application     | 21 |
| Figure 19. Surveillance Sources Selection Window | 22 |
| Figure 20. Surveillance Monitor Application      | 23 |
| Figure 21. Error Indications                     | 24 |
| Figure 22. Sensor Status Messages                | 25 |
| Figure 23. Sources Information Display           | 27 |
| Figure 24. Color Selection Window                | 28 |
| Figure 25. Filters Window                        | 29 |
| Figure 26. System is NOT Recording               | 31 |
| Figure 27. System IS Recording                   | 31 |
| Figure 28. Recording Control Menu                | 31 |
| Figure 29. Scenario Playback Control             | 32 |
| Figure 30. SDRR RAPPI Tab                        | 34 |
| Figure 31. SDRRpalyer                            | 35 |
| Figure 32. TARP Manager                          | 36 |

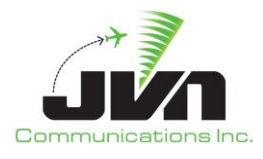

#### AViD Overview

Airspace Visualization Display (AViD) is one component of the JVN Tool Suite, an integrated set of software programs for simulating and displaying air traffic data with the ability to emulate and interface with a variety of air traffic control and advisory systems.

AVID is used for recording, viewing, and analyzing surveillance data and monitoring interfacility messages from sources defined in the adaptation files of systems such as En Route Automation Modernization (ERAM) and Standard Terminal Automation Replacement System (STARS).

AViD contains imbedded applications that plot, list, and dissect surveillance data in multiple formats including Automatic Dependent Surveillance – Broadcast (ADS-B), Common Digitizer (CD2), Multilateration (MLAT), Digital Surveillance Radar (DASR), Wide Area Multilateration (WAM), and networked surveillance data using External Communications Gateway Protocol (ECGP). Input data can be streamed from configured physical devices, surveillance recordings, or user developed simulations. Surveillance data can be globally filtered and further sorted within the applications. AViD is customizable and can display geopolitical and satellite maps as the background to plotted surveillance data.

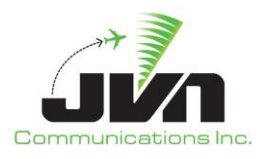

# 1. Getting Started

The processor with AViD installed is configured to boot to a user login screen. Users can enter a username and password, then click the login button or press **ENTER** on the keyboard.

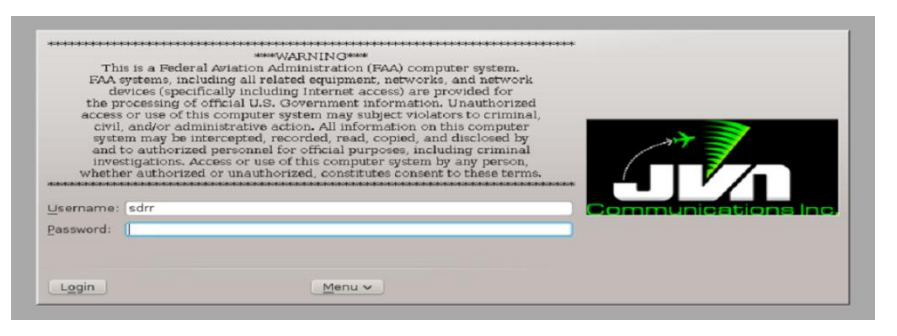

Figure 1. AViD Processor Login

After a short loading period the KDE desktop will appear.

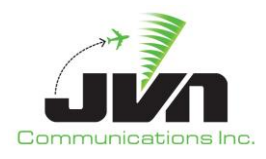

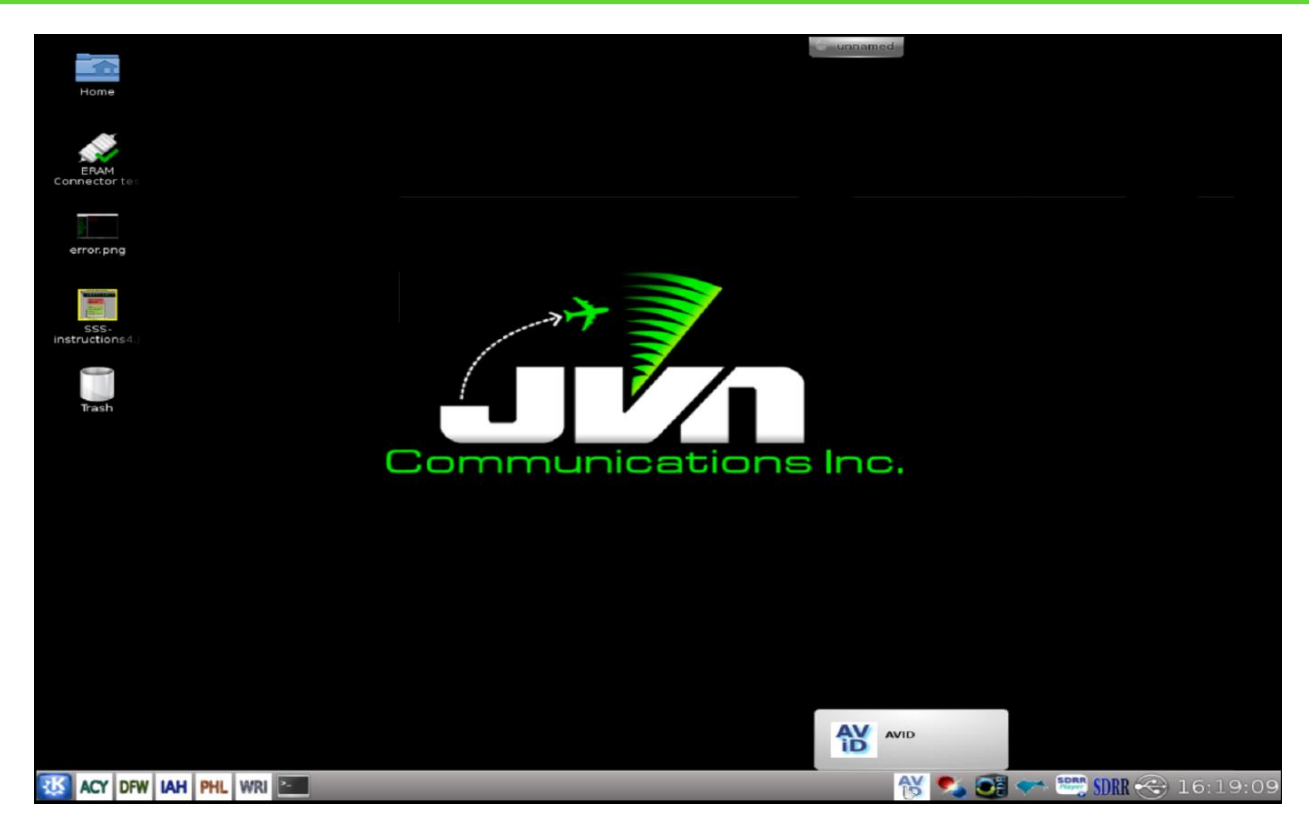

Figure 2. AViD Processor Desktop

## **1.1. Environment Variables**

AViD uses several environment variables that set the locations of configuration files, scenarios, and recordings.

#### **Table 1. Environment Variables**

| Variable Name      | Description Default Location          |                       |  |  |  |  |
|--------------------|---------------------------------------|-----------------------|--|--|--|--|
| SDRR_CONFIG_PATH   | Location of SDRR configuration files. | /usr/local/cfg        |  |  |  |  |
| SDRR_SCENARIO_PATH | Location of SDRR scenario files.      | /usr/local/scenarios  |  |  |  |  |
| RECORD_PATH        | Location of recording files.          | /usr/local/recordings |  |  |  |  |

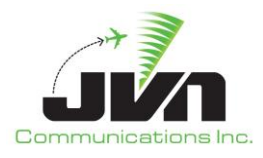

### **1.2. AViD Parameters**

AViD can be started with optional parameters which control its operation.

### **Table 2. Program Parameters**

| Parameter                                       | Description                                                                                                    |  |  |  |  |
|-------------------------------------------------|----------------------------------------------------------------------------------------------------|--|--|--|--|
| <cfgfile.xml></cfgfile.xml>                     | XML configuration file defining surveillance sources. A relative path from \${SDRR_CONFIG_PATH} is assumed, unless an explicit path is given. Multiple files may be specified.                       |  |  |  |  |
| scenario= <sdrrscenfile.xml></sdrrscenfile.xml> | Start AViD with an exported SDRR scenario. A relative path<br>from \${SDRR_SCENARIO_PATH} is assumed, unless an explicit<br>path is given.                                                           |  |  |  |  |
| include= <srcname,srcname></srcname,srcname>    | Include data from specified sources.                                                                                                    |  |  |  |  |
| exclude= <srcname,srcname></srcname,srcname>    | Exclude data from specified sources.                                                                                                    |  |  |  |  |
| <srcfile.srv></srcfile.srv>                     | Surveillance data file from an exported SDRR scenario or from a recording. Multiple files may be specified.                                                                                          |  |  |  |  |
| auto                                            | Used in conjunction with srcFile.srv. Instructs AViD to<br>automatically generate the configuration for surveillance<br>sources based on the contents of the specified surveillance<br>data file(s). |  |  |  |  |
| nofullscreen                                    | Not full screen mode.                                                                                                    |  |  |  |  |
| version                                         | Displays AViD version.                                                                                                    |  |  |  |  |
| help                                            | Displays parameters and options.                                                                                                    |  |  |  |  |

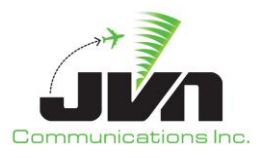

### **1.3. Starting AViD**

AViD can be started either by left clicking on the AViD icon in the system task bar on the lower right side of the display (see figure below) or by typing **avid** at the command line in a terminal window:

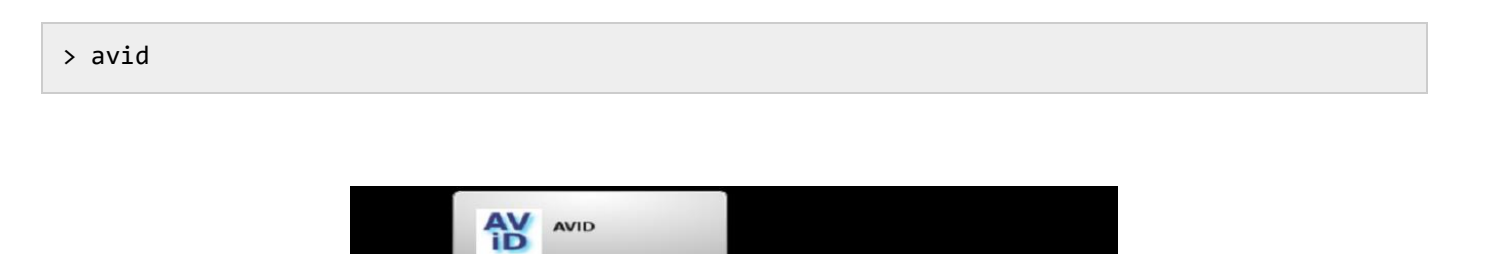

Figure 3. AViD Icon

💽 🛹 🚟 SDRR 🔫 16:19:09

Once AViD is launched, the Surveillance Config selection window appears. This window lists the available configuration files located in the directory specified by the environment variable \${SDRR\_CONFIG\_PATH}. The configuration file should include all the surveillance sources of interest.

Select a configuration file containing the desired surveillance sources and click Open.

AY

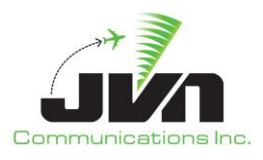

| 0                 | Select Surveillance                                                                                              | Config File | C   | 000                  |
|-------------------|----------------------------------------------------------------------------------------------------|-------------|-----|----------------------|
| .ook in:          | /usr/local/cfg                                                                                                   | - 💠 💠       | •   | -                    |
| Je Computer       | Name<br>phl-cfg-elite2.xml<br>10.9.8-phl-cfg.xml<br>Scenario<br>Public<br>Live<br>ERAM<br>DYSIM<br>archive       |             | . ! | Size<br>8 KB<br>8 KB |
| lle <u>n</u> ame: |                                                                                                    |             |     | Öpen                 |
|                   | Look and Look and Look and Look and Look and Look and Look and Look and Look and Look and Look and Look and Look |             |     | 6                    |

Figure 4. Surveillance Config Selection Window

Configuration files can be generated using the offline **exportStarsConfig** utility with the following options:

```
> exportStarsConfig <adaptation> -i <siteFile>
```

Both the ERAM adaptation and STARS site file (.st) are needed to properly parse the sensor data. The files should be located in the directory specified by the environment variable \${ADAPTATION\_PATH} unless explicit paths are given.

Below is an example of a surveillance sources configuration file generated by exporting ERAM adaptation and STARS site file.

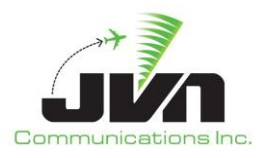

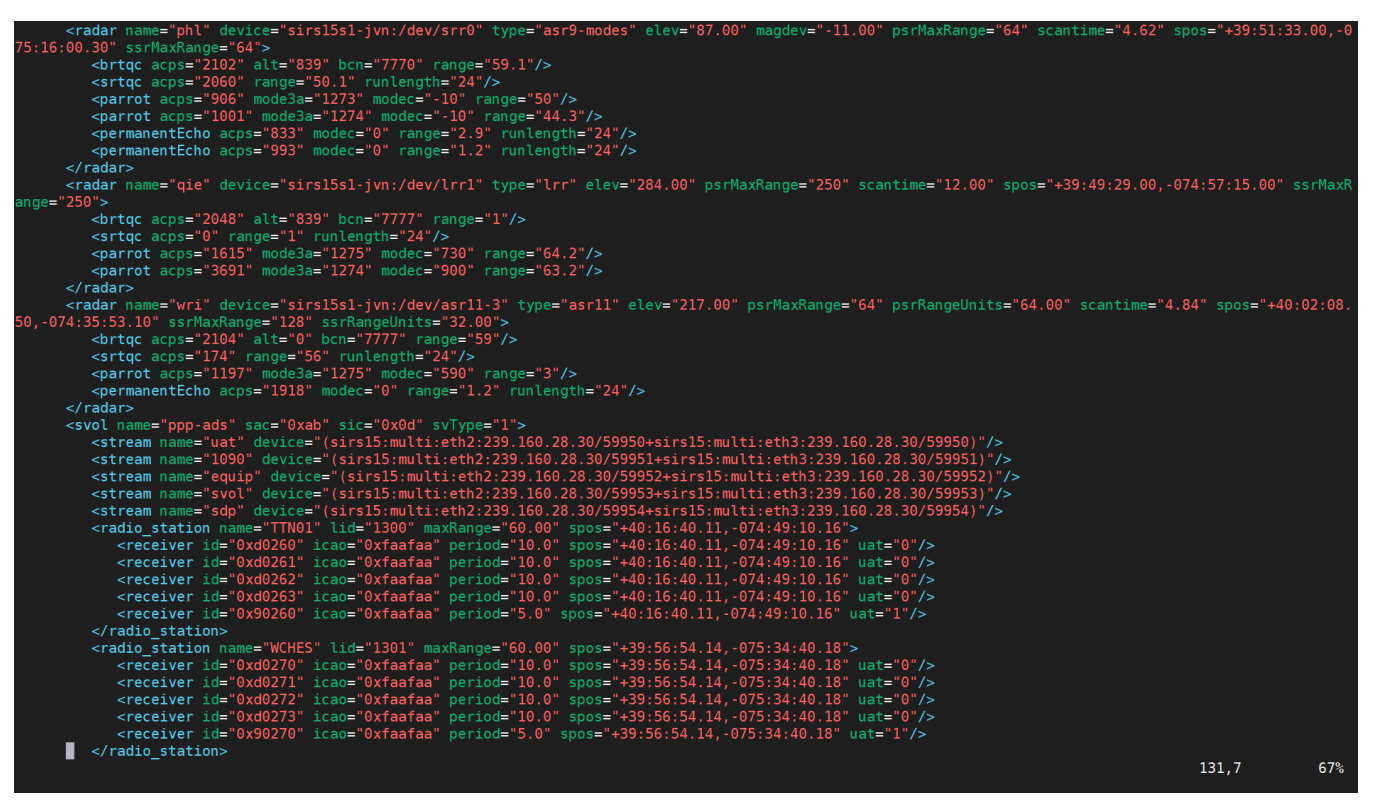

Figure 5. Example Configuration File

See Appendix B for more details on the contents of the sources configuration file.

After the configuration file has been selected, the Scenario selection window appears. This window lists the available scenarios located in the directory specified by the environment variable \${SDRR\_SCENARIO\_PATH}.

Select the desired scenario and click Open or click Cancel to continue without specifying a scenario.

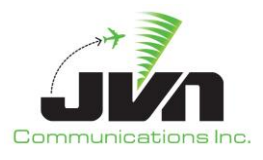

| ook in:  | /usr/local/scenarios |      |        | - O O O 🕼        |  |
|----------|----------------------|------|--------|------------------|--|
| Computer | Name 👻               | Size | Туре   | Date Modified    |  |
|          | 03092020.0000        |      | Folder | 3/10/20 3:18 PM  |  |
| sarr     | ASTERIX-test         |      | Folder | 10/1/19 7:47 PM  |  |
|          | ВСТ                  |      | Folder | 5/28/19 12:26 PM |  |
|          | 🧮 den-dasi-test      |      | Folder | 3/2/20 9:00 PM   |  |
|          | IOITest 1104         |      | Folder | 1/7/20 7:58 PM   |  |
|          | MVN-TEST-latest      |      | Folder | 1/29/19 3:50 PM  |  |
|          | MCT                  |      | Folder | 1/29/19 3:47 PM  |  |
|          | NCT-CandSDR-180824   |      | Folder | 10/30/18 1:55 PM |  |
|          | PHL                  |      | Folder | 2/13/20 6:35 PM  |  |
|          | PHL-WAM              |      | Folder | 5/29/19 3:36 PM  |  |
|          | PHX                  |      | Folder | 9/26/18 7:23 PM  |  |
|          | PPP.09AUG57-175000   |      | Folder | 8/9/19 6:17 PM   |  |
|          | PPP.23AUG2 50 00-joe |      | Folder | 11/20/19 2:25 PM |  |
|          | PPP.23AUG250 00-troy |      | Folder | 11/20/19 2:23 PM |  |
|          | PPP.27AUG2019 131748 |      | Folder | 10/4/19 6:27 PM  |  |
|          | RegressionTests      |      | Folder | 5/14/20 3:34 PM  |  |
|          | SCT SCT              |      | Folder | 11/19/19 8:43 PM |  |
|          |                      |      |        |                  |  |

Figure 6. Scenario Selection Window

After the configuration file and, optionally, a scenario have been selected, the AViD main window will appear. If the configuration file did not contain any user specified AViD applications then the main window will be empty.

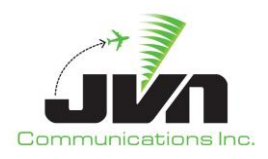

| 양<br>File Applications Filters Help Sources | avid |  |
|---------------------------------------------|------|--|
|                                             |      |  |
|                                             |      |  |
|                                             |      |  |
|                                             |      |  |
| -                                           |      |  |
|                                             | Ь    |  |
|                                             |      |  |
|                                             |      |  |
|                                             |      |  |
|                                             |      |  |
|                                             |      |  |
|                                             |      |  |
|                                             |      |  |
|                                             |      |  |
|                                             |      |  |
|                                             |      |  |
|                                             |      |  |
|                                             |      |  |
|                                             |      |  |
|                                             |      |  |
|                                             |      |  |
|                                             |      |  |
|                                             |      |  |

Figure 7. AViD Main Window

In addition to the ability to display surveillance data from a configured physical device, AViD has the capability to display recorded surveillance data and exported SDRR scenarios. To display an entire scenario, AViD can be started from the command line with the scenario option:

```
> avid <cfgFile.xml> --scenario=<sdrrScenFile.xml>
```

To view select individual surveillance sources from recorded data or an exported SDRR scenario, AViD can automatically create the necessary configuration from specified surveillance source data files:

> avid --auto phl.srv qie.srv

See Section 5 for more details on recording and scenario playback controls.

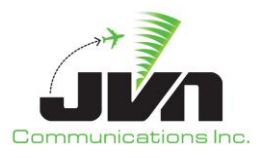

# 2. Applications

AViD applications are launched from the main window menu bar. Left click "Applications" and select the application to run from the drop down menu. A user can have multiple applications running simultaneously in the AViD main window.

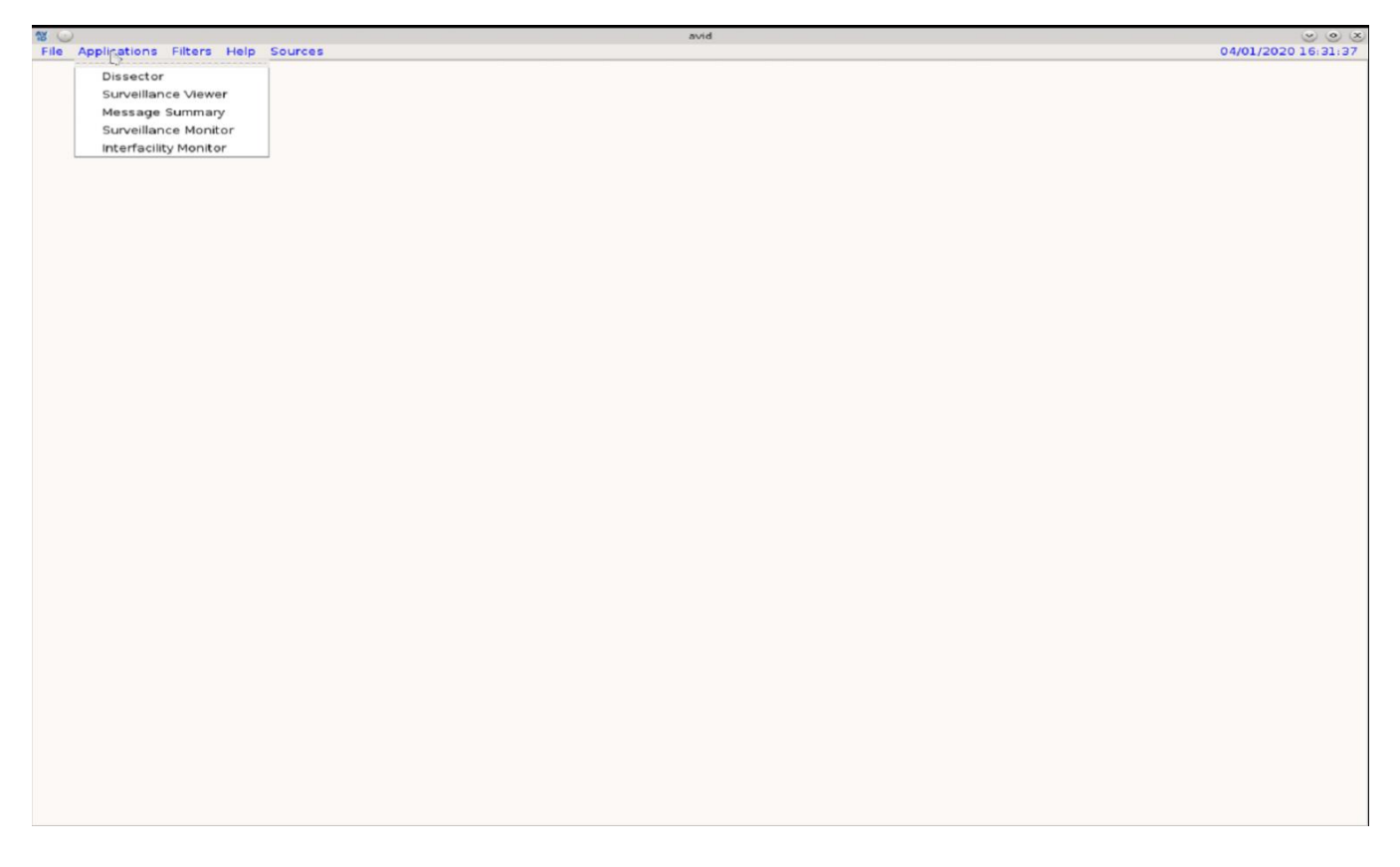

Figure 8. Launching an AViD Application

### 2.1. Surveillance Viewer

The Surveillance Viewer application supports plotting multiple formats of surveillance data.

Once the Surveillance Viewer has been selected from the applications menu the user will be prompted to select a display file. The display file is used to configure the background map display. Selecting a display file is optional; clicking "OK" without selecting a display file will load a default map configuration. See Appendix C for more details on the contents of the display file.

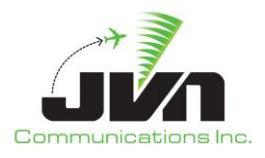

| <b>1</b> S          | Select Display file | $\odot \odot \odot$ |
|---------------------|---------------------|---------------------|
| Display file        |                     |                     |
|                     |                     | Browse              |
| ✓ Use Open GL (bett | er performance)     |                     |
|                     |                     | OK Cancel           |
|                     |                     |                     |

Figure 9. Display File Selection Window

After the display file has been specified and the user selects the "OK" button the Surveillance Viewer application will be launched. The Surveillance Viewer application GUI consists of a map display that includes a menu/tool bar and a status bar (when invoked).

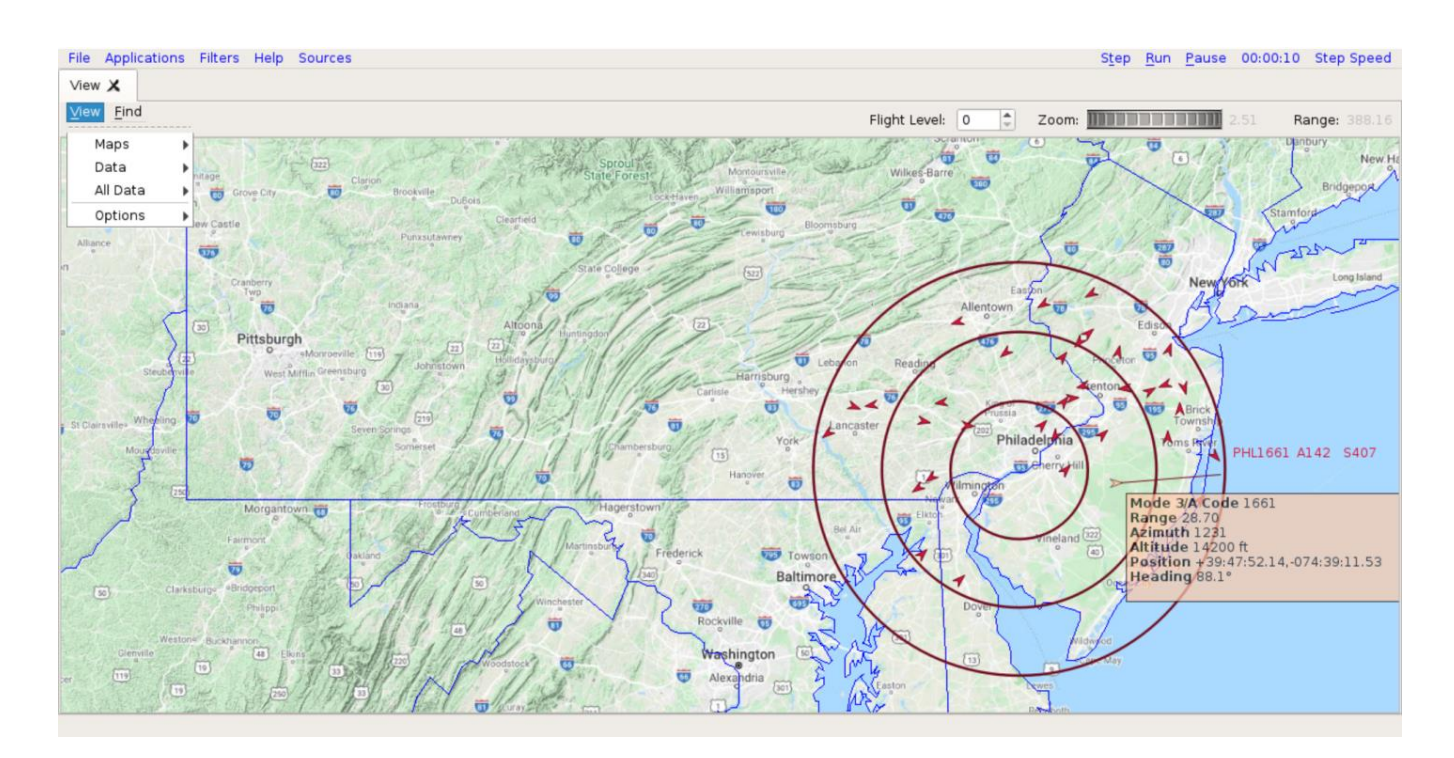

Figure 10. Surveillance Viewer Application

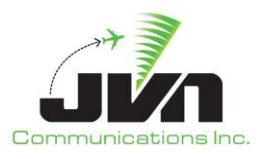

### 2.1.1. Menu/Tool Bar

The menu/tool bar items are:

• View

The View menu is used to select maps and surveillance sources for display. These elements may be displayed individually or in combinations.

• Find

The Find menu is used to search for a specific target by beacon code or ICAO address. Enter the three letter radar name followed by the beacon code or ICAO address and click on "OK". For example, to find the target with beacon code 1661 in the PHL radar data, enter PHL1661. If the beacon code exists in the PHL radar data, the target will be highlighted.

| 🐮 Find      | ×      |
|-------------|--------|
| Name PHL166 | 1      |
| ОК          | Cancel |

Figure 11. Find Menu

• Flight Level

The Flight Level tool allows an altitude to be set either by typing the value into the box or by clicking the up and down arrows. Changing the altitude also changes the surveillance coverage area.

• Zoom

The Zoom tool allows the range of the display to be adjusted using a wheel selector.

• Range

The Range tool displays the horizontal size (in nmi) of the airspace showing in the map display.

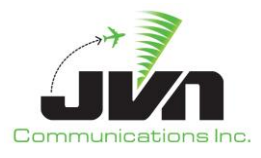

#### 2.1.2. Status Bar

The Status Bar, also referred to as the Measurement Bar, located on the bottom of the map display is used to show measurement information from the map. The bar is automatically displayed and updated upon user action that triggers the measurement information. To display lat/lon and X/Y system coordinates at any specific point, hold down the **SHIFT** key while mouse clicking in any particular location on the map. Holding down the **SHIFT** key and left-click dragging the mouse will display spherical distance in nmi, heading, both true and magnetic, and delta X/Y system coordinates.

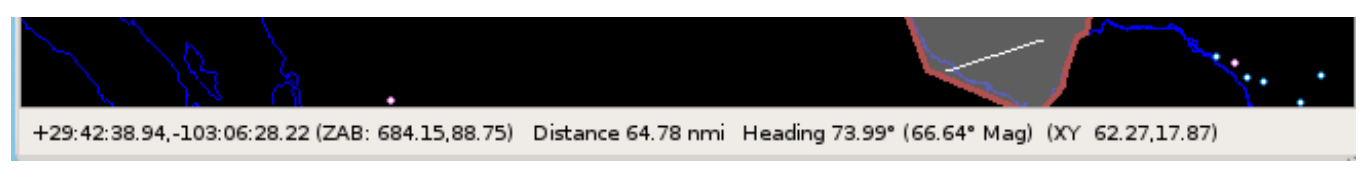

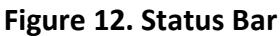

### 2.1.3. Target Information

A left mouse click on a target will display a data block of information associated with the target. Right click on a target to display a context box containing detailed information on that target.

### 2.2. Message Summary

The Message Summary application displays surveillance messages in a readable format.

Once the Message Summary has been selected from the applications menu the user will be prompted to select the surveillance sources to summarize. To select multiple sources press and hold the **CTRL** key while selecting. To select a range of sources press and hold the **SHIFT** key.

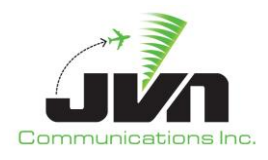

| Select Source                                     | ces                                                         | ×      | 👹 Select Sources                                                                             |     |
|---------------------------------------------------|-------------------------------------------------------------|--------|----------------------------------------------------------------------------------------------|-----|
| urveillance                                       | Source(s)                                                   |        | Surveillance Source(s)                                                                       |     |
| Name<br>dov<br>nxy<br>phl<br>ppp-ac<br>qie<br>wri | Type<br>asrll<br>asrl<br>asr9-modes<br>svol<br>lrr<br>asrll |        | Name Type<br>dov asrl1<br>nxy asrl1<br>phl asr9-modes<br>pp-ads svol<br>gle Irr<br>wri asrl1 |     |
|                                                   | ОК                                                          | Cancel | ОК                                                                                           | Can |

Figure 13. Surveillance Sources Selection Window

After the surveillance sources have been specified and the user selects the "OK" button the Message Summary application will be launched.

| W avid    | ations Filters | s Help | Sources             |            |        |          |          |        |                           |                                           | Step Run Pause        | 00:00:06 | Step Speed |
|-----------|----------------|--------|---------------------|------------|--------|----------|----------|--------|---------------------------|-------------------------------------------|-----------------------|----------|------------|
| DOV Messa | age Summary 🕽  | X      | IXY Message Summary | / <b>X</b> | PHL Me | ssage Su | ummary , | X      | QIE Message Summary 🗙     | WRI Message Summary 🗙                     | - <u></u>             |          |            |
| File      |                |        |                     |            |        |          |          |        |                           |                                           |                       |          | ✔ Online   |
| Time      | ▲ Source       | Туре   | MsgType             | Mode       | 3A Ran | ge Az    | imuth    | Mode ( | Position                  | Data                                      |                       | Time De  | lta 🔺      |
| 00:00:05  | PHL            | ASR9   | . SRR WX            |            |        | 19       | 968      |        |                           | 0240 07b0 0000 000                        | 0 0000 0000 0000 0000 |          |            |
| 00:00:05  | PHL            | ASR9   | . SRC               |            | 3.2    | 2 09     | 995      |        | +39:52:18.21,-075:11:56.4 | 4 01b0 00ce 03e3 01e                      |                       | 00:00:0  | 0          |
| 00:00:05  | PHL            | ASR9   | . BCN               | 1274       | 44.    | 34 10    | 002      | -10    | +40:01:15.36,-074:19:44.7 | 79 06c0 0b16 03ea 0f73                    | 02bc Offf Off6        | 00:00:0  | 0          |
| 00:00:05  | PHL            | ASR9   | . MARK              |            |        |          |          |        |                           | 0921 0000 0580 000                        |                       | 00:00:0  | 0          |
| 00:00:05  | PHL            | ASR9   | . SRR WX            |            |        | 11       | 984      |        |                           | 0240 07c0 0000 000                        |                       | 00:00:0  | 0          |
| 00:00:05  | PHL            | ASR9   | . SKK WX            | 6217       | 57     | 11 10    | 000      | 1.00   | 1 30-55-50 05 074-03-04 8 | 0240 0700 0000 000<br>06d0 0647 0446 0f73 | 0.0000 0000 0000 0000 | 00:00:0  | 0          |
| 00:00:05  | PHL            | ASR9   | S BUN K             | 6217       | 57.    | 11 10    | 094      | 108    | +39:55:59.05,-074:02:04.8 |                                           |                       | 00:00:0  | 0          |
| 00:00:05  | PHI            | ASR9-  | SRR WY              |            |        | 20       | 032      |        |                           | 0240 0760 0000 000                        |                       | 00:00:0  | 0          |
| 00:00:05  | PHI            | ASR9-  | MARK                |            |        | 20       | 0.02     |        |                           | 0921 0000 0600 000                        | n                     | 00:00:0  | 0          |
| 00:00:05  | PHI            | ASR9-  | BCN B               | 3351       | 14     | 27 11    | 165      | 330    | +39:51:12:55-074:58:53.6  | 8 06d0 0391 048d 0f73                     | 06e9 0fff 014a        | 00:00:0  | õ          |
| 00:00:05  | PHL            | ASR9-  | SRR WX              | 0001       |        | 20       | 048      |        |                           | 0240 0800 0000 000                        | 0 0000 0000 0000 0000 | 00:00:0  | õ          |
| 00:00:05  | PHL            | ASR9-  | SRC                 |            | 14.    | 84 12    | 219      |        | +39:49:56.10,-074:56:50.8 | 01b0 03b6 04c3 01e                        | C                     | 00:00:0  | 0          |
| 00:00:05  | PHL            | ASR9   | . SRR WX            |            |        | 20       | 064      |        |                           | 0240 0810 0000 000                        | 0 0000 0000 0000 0000 | 00:00:0  | 0          |
| 00:00:05  | PHL            | ASR9   | . BCN R             | 5725       | 53.    | 52 12    | 254      | 169    | +39:42:39.16,-074:07:40.2 | 26 06d0 0d61 04e6 0f73                    | 0bd5 0fff 00a9        | 00:00:0  | 0          |
| 00:00:05  | PHL            | ASR9   | . BCN R             | 1661       | 28.    | 19 12    | 233      | 141    | +39:47:51.10,-074:39:52.2 | 2 06d0 070c 04d1 0d7                      | 3 03b1 0fff 008d      | 00:00:0  | 0          |
| 00:00:05  | PHL            | ASR9   | . SRR WX            |            |        | 20       | 080      |        |                           | 0240 0820 0000 000                        | 0 0000 0000 0000 0000 | 00:00:0  | 0          |
| 00:00:05  | PHL            | ASR9   | . MARK              |            |        |          |          |        |                           | 0921 0000 0680 000                        | D                     | 00:00:0  | 0          |
| 00:00:05  | PHL            | ASR9   | . SRR WX            |            |        | 20       | 096      |        |                           | 0240 0830 0000 000                        | 0 0000 0000 0000 0000 | 00:00:0  | 0          |
| 00:00:05  | PHL            | ASR9   | . SRR WX            |            |        | 2        | 112      |        |                           | 0240 0840 0000 000                        | 0 0000 0000 0000 0000 | 00:00:0  | 0          |
| 00:00:05  | PHL            | ASR9   | . SRR WX            |            |        | 2.       | 128      |        |                           | 0240 0850 0000 000                        |                       | 00:00:0  | 0          |
| 00:00:05  | PHL            | ASR9   | , MARK              |            |        | 21       | 1.4.4    |        |                           | 0921 0000 0700 000                        |                       | 00:00:0  | 0          |
| 00:00:05  | PHL            | ASR9-  | DON D               | 1616       | 21     | = 1      | 194      | 220    | 120.28.45.28.074.20.22.0  | 0240 0860 0000 000                        | 2 024d Off 014c       | 00:00:0  | 0          |
| 00:00:05  | PUL            | ASR9-  |                     | 1919       | 51.    | 20 14    | 160      | 330    | +39:36:45.36,-074:39:22.9 |                                           | 0 0000 0000 0000 0000 | 00:00:0  | 0          |
| 00:00:05  | PHI            | ASR9-  | SRR WX              |            |        | 21       | 176      |        |                           | 0240 0880 0000 000                        |                       | 00.00.0  | 0          |
| 00:00:05  | PHI            | ASR9-  | SRC                 |            | 63     | 00 19    | R65      |        | +38:55:18.66 -074:39:15.1 | 4 09b0 0fc0 0749 003f                     |                       | 00.00.0  | ő          |
| 00:00:05  | PHL            | ASR9-  | . SRC               |            | 63.    | 00 18    | 879      |        | +38:54:42.93074:40:48.5   | 5 09b0 0fc0 0757 003f                     |                       | 00:00:0  | <u> </u>   |
| 00:00:05  | PHL            | ASR9-  | MARK                |            |        |          |          |        |                           | 0921 0000 0780 000                        | D                     | 00:00:0  | 0          |
| 00:00:05  | PHL            | ASR9   | . SRC               |            | 63.    | 00 18    | 893      |        | +38:54:08.76,-074:42:22.8 | 09b0 0fc0 0765 003f                       |                       | 00:00:0  | 0          |
| 00:00:05  | PHL            | ASR9   | . SRR WX            |            |        | 2        | 192      |        |                           | 0240 0890 0000 000                        | 0 0000 0000 0000 0000 | 00:00:0  | 0          |
| 00:00:05  | PHL            | ASR9   | . BCN R             | 7032       | 15.    | 72 15    | 539      | 350    | +39:43:17.96,-075:00:21.1 | .7 06d0 03ee 0603 0f73                    | 0ela 0fff 015e        | 00:00:0  | 0          |
| 00:00:05  | PHL            | ASR9   | . SRR WX            |            |        | 22       | 208      |        |                           | 0240 08a0 0000 000                        | 0 0000 0000 0000 0000 | 00:00:0  | 0          |
| 00:00:05  | PHL            | ASR9   | . BCN R             | 1050       | 47.    | 00 10    | 607      | 241    | +39:21:08.16,-074:29:56.6 | 67 06d0 0bc0 0647 0f73                    | 0228 Offf 00f1        | 00:00:0  | 0          |
| 00:00:05  | PHL            | ASR9   | . BCN R             | 1411       | 31.    | 02 15    | 592      | 089    | +39:32:00.26,-074:44:51.4 | 6 06d0 07c1 0638 0f73                     | 0309 Offf 0059        | 00:00:0  | 0          |
| 00:00:05  | PHL            | ASR9   | . SRR WX            |            |        | 22       | 224      |        |                           | 0240 0860 0000 000                        | 0 0000 0000 0000 0000 | 00:00:0  | 0          |
| 00:00:05  | PHL            | ASR9   | . SRR WX            |            |        | 22       | 240      |        |                           | 0240 08c0 0000 000                        |                       | 00:00:0  |            |
|           |                |        |                     |            |        |          |          |        |                           |                                           |                       |          |            |

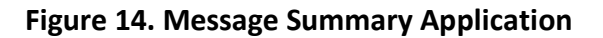

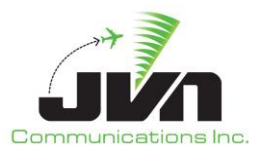

The Message Summary application displays tabs of messages from all selected surveillance sources by the color specified in the surveillance sources XML file. By default the summary is sorted by time. When the "Online" option is checked the application is processing incoming messages and cannot process any user input. If the "Online" option is unchecked the user can sort the summary by selecting a column header. Sorting toggles between ascending and descending when selecting the same column. The application also provides the ability to export the messages to a comma separated value file from the "File" menu option.

### 2.3. Dissector

The Dissector application gives a detailed display of surveillance data in ASTERIX format.

Once the Dissector option has been selected from the applications menu the user will be prompted to select the surveillance source to dissect.

| 🐮 Select Sources                     | :                   | ×      |
|--------------------------------------|---------------------|--------|
| Surveillance So                      | ource(s)            |        |
| Name                                 | Туре                |        |
| dov                                  | asrll               |        |
| <ul> <li>nxy</li> <li>phl</li> </ul> | asrll<br>asr9-modes |        |
| ▶ ppp-ads<br>▶ gie                   | svol<br>Irr         |        |
| ▶ wri                                | asrll               |        |
|                                      |                     |        |
|                                      |                     |        |
|                                      |                     |        |
|                                      | ОК                  | Cancel |

Figure 15. Surveillance Sources Selection Window

After the surveillance source has been specified and the user selects the "OK" button the Dissector application will be launched.

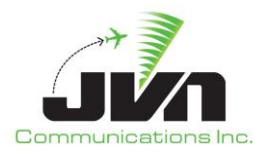

| 🕷 mid                                                                                                    |      |               |       | _         | a v        |
|----------------------------------------------------------------------------------------------------|------|---------------|-------|-----------|------------|
| Be avou                                                                                                    | Step | Run           | Pause | 00:00:13  | Step Speed |
|                                                                                                    | 0100 | <u>I</u> dani | Lagoe | 00.00.120 | occp opecu |
| dox messages                                                                                                    |      |               |       |           |            |
|                                                                                                    |      |               |       |           | ✔ Online   |
| Time Information                                                                                                    |      |               |       |           |            |
| 00:00:06 Radar (dox) (Cat=48/Len=39)                                                                                                    |      |               |       |           |            |
| 00:00:06 Radar (dox) (Cat=34/Len=11)                                                                                                    |      |               |       |           |            |
| 00:00:06 Radar (dox) (cat=46/cen=91)<br>00:00:06 Radar (dox) (cat=44/cen=1)                                                                                    |      |               |       |           |            |
| 00:00:06 Radar (dox) (Cat=48/Len=96)                                                                                                    |      |               |       |           |            |
| 00:00:06 Radar (dox) (Cat=34/Len=11)                                                                                                    |      |               |       |           |            |
| 00:00:06 Radar(dox)(Cat=34/Len=3/)<br>00:00:06 Radar(dox)(Cat=34/Len=17)                                                                                       |      |               |       |           |            |
| 00:00:06 Radar (dox) (cat=3/L(n=11))                                                                                                    |      |               |       |           |            |
| 00:00:06 Radar (dox) (Cat=48/Len=39)                                                                                                    |      |               |       |           |            |
| 00:00:07 Radar (dox) (Cat=34/Len=11)                                                                                                    |      |               |       |           | -          |
| Details                                                                                                    |      |               |       |           | A          |
| Segno: 7944                                                                                                    |      |               |       |           |            |
| Category: 48                                                                                                    |      |               |       |           |            |
| Asteria Record. FRNs: 1.2.3.4.7.11.13.14.16.27                                                                                                    |      |               |       |           |            |
| FRN 1 (1048/010, Source ID): SAC=115, SIC=121                                                                                                    |      |               |       |           |            |
| FRN 2 (1048/140, Time of Day): Time=00:00:06                                                                                                    |      |               |       |           |            |
| FRN 3 (1048)/020, Target Report Description): PSN, Sim=NO, RUP=A, SPI=NO, RAB=A/C, FX=0<br>FRN 4 (1048)/040, Slant Range): Range=12, 411 Mil, 42=32744, 49ACPs |      |               |       |           | _          |
| FRN 7 (1048/130, RdrPlotChar): PRL=51, PAM=58                                                                                                    |      |               |       |           |            |
| FRN 11 (1048/161, Track No.): 576                                                                                                    |      |               |       |           |            |
| FRN 13 (1048/200, Track Vei): Grnaspa=0.00kts, Hag=0.00deg                                                                                                    |      |               |       |           | *          |
| 0000: 1f 08 30 00 27 f3 17 41 04 73 79 00 03 10 20 0c                                                                                                    |      |               |       |           |            |
| 0010: 6a ca c7 18 33 3a 02 40 00 00 00 00 20 0e 0b 41                                                                                                    |      |               |       |           |            |
| <b>0020:</b> 75 11 2e 0d 8d c9 0d 16 00                                                                                                    |      |               |       |           |            |
|                                                                                                    |      |               |       |           |            |
|                                                                                                    |      |               |       |           |            |
|                                                                                                    |      |               |       |           |            |
|                                                                                                    |      |               |       |           |            |
|                                                                                                    |      |               |       |           |            |
|                                                                                                    |      |               |       |           |            |
|                                                                                                    |      |               |       |           |            |
|                                                                                                    |      |               |       |           |            |

Figure 16. Dissector Application

The Dissector application displays an ASTERIX formatted message in 3 separate panes. The top pane displays the time the message was received and general information such as the type, category, and length. The middle pane displays the selected message details. The details of the message are displayed for each FRN value. The selected FRN's hex value will be highlighted in the bottom pane. To stop processing messages deselect the "Online" check box.

### 2.4. Interfacility Monitor

The Interfacility Monitor application displays the message communication between two specified facilities.

Once the Interfacility Monitor option has been selected from the applications menu the user will be prompted to input information on the selected facilities. The facility name and device inputs are required; the log file input is optional.

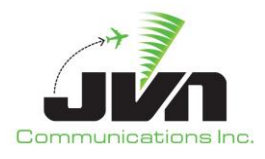

| 18 💿        | Interfacility Monitor Options | $\odot \odot \odot \otimes$ |
|-------------|-------------------------------|-----------------------------|
| Facility 1  |                               |                             |
| Name:       |                               |                             |
| Device:     |                               |                             |
| -Facility 2 |                               |                             |
| Name:       | [                             |                             |
| Device:     |                               |                             |
| Log File:   |                               |                             |
|             | Ø OK                          | 🥝 Cancel                    |

Figure 17. Interfacility Monitor Options Window

After the information on the selected facilities has been entered and the user selects the "OK" button the Interfacility Monitor application will be launched.

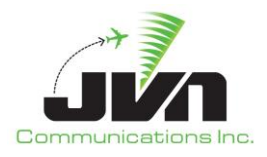

| AV (                                                                                                    | avid |
|----------------------------------------------------------------------------------------------------|------|
| D Carlosting Share Usin Surger                                                                                    | aviu |
| тие дружаюния тике в тер зоникев                                                                                  |      |
| IFMontor: ZNY-PPP Surveillance Statistics 🔒 phl 🏠 nxy 🔒 dov 🛛 🖋 ppp-ads 🏠 qie 🥼 wri                               |      |
| zny@/dev/if3 <-> ppp@/dev/if2                                                                                     |      |
| 13 39 02 ZCN1339459 ::DA 293 PPP1339062 ::*                                                                       |      |
| 13:39:03 PPP1339063RRR ::TU RRR 233 ( 21.375,-18.750 )( -144,44 ) ::*                                             |      |
| 13:39:06 ZCN1339460 ::TU PPP 673 ( -61.500,-12.125 )( 138,59 ) ::*                                                |      |
| 13:39:08 PPP1339064RRR ::TU RRR 233 ( 21.250,-18.750 )( -143,44 ) ::*                                             |      |
| 13:39:11 ZCN1339461 ::TU PPP 673 ( -61.250,-12.000 )( 138,59 ) ::*                                                |      |
| 13:39:13 PPP1339065RRR ::TU RRR 233 ( 21.000,-18.625 )( -142,45 ) ::*                                             |      |
| 13:39:16 ZCN1339462 ::TU PPP 673 ( -61.12512.000 )( 138,59 ) ::*                                                  |      |
| 13:39:18 PPP1339066RRR ::TU RRR 233 ( 20.875,-18.625 )( -142,46 ) ::*                                             |      |
| 13/39/20/2CN1339453 ():R PPP //2 MONITOR ()**                                                                     |      |
| 13/33/21/2CN1333464 (10 PPP 6/3) -60/37)-11/8/2 ((136/2) )*                                                       |      |
| 10-30-32 DDD123000001 201133345 [22,1001104*                                                                      |      |
| 13:39:20 FF 1332000NR 0 KR 233 ( 20.02.) 10:300 /(113.10)                                                         |      |
| 13:39:24 ZCN1339455 ::DA 414 PPP1339069 ::*                                                                       |      |
| 13:39:24 ZCN1339465 ::DA 414 PPP1339069 ::*                                                                       |      |
| 13:39:26 ZCN1339466 ::TU PPP 673 ( -60.750,-11.750 )( 138,59 ) ::*                                                |      |
| 13:39:28 PPP1339070RRR ::TU RRR 233 ( 20.500,-18.500 )( -143,46 ) ::*                                             |      |
| 13:39:31 ZCN1339467 ::TU PPP 673 ( -60.500,-11.750 )( 138,59 ) ::*                                                |      |
| 13:39:33 PPP1339071RRR ::TU RRR 233 ( 20.250,-18.375 )( -144,46 ) ::*                                             |      |
| 13:39:36 ZCN1339468 ::TU PPP 673 ( -60.375,-11.625 )( 138,59 ) ::*                                                |      |
| 13:39:38 PPP1339072RR ::TU RRR 233 ( 20.000,-18.375 )( -145,46 ) ::*                                              |      |
| 13:39:41 ZCN1339459 ::10 PPP 673 (-6.125-11.500) (138,59) ::*                                                     |      |
| 13/33/43 FFF1333//38RK IIU RKK 233 (13/872)-16/20 ((-19,42)):"                                                    |      |
| 10.33/19 CUN15557/010 FFF 0/3 ( -00.000,-11.37) /( 153.57)                                                        |      |
| 13:39:51 ZCN1339471TU PPP 673 (59 7501) 375 (/ 138 59) ··*                                                        |      |
| 13:39:51 ZCN1339472 ::TR PPP IZZ MONITOR ::*                                                                      |      |
| 13:39:51 PPP1339075 ::DT ZCN1339472 ZZ MONITOR ::*                                                                |      |
| 13:39:53 PPP1339076RRR ::TU RRR 233 ( 19.375,-18.125 )( -146,44 ) ::*                                             |      |
| 13:39:54 PPP1339077 ::TR ZCN  TEST ::*                                                                            |      |
| 13:39:54 ZCN1339473 ::DT PPP1339077 [TEST ::*                                                                     |      |
| 13:39:56 ZCN1339474 ::TU PPP 673 ( -59.625,-11.250 )( 138,59 ) ::*                                                |      |
| 13:39:58 PPP1339078RRR ::TU RRR 233 ( 19.250,-18.125 )( -147,43 ) ::*                                             |      |
| 13*40:00 ZCN1340475 ::FP 5938PA4567 PHLE755 2652 STO P1410 360 ::*                                                |      |
| 13:40:00 PPP13400/9 (DA 66/2C/N14904/2) (************************************                                     |      |
| 13.4001 2013909/0 -FM (51 - 53.53.5-11.12) (153.53)                                                               |      |
| 13:40:01 7CN134047.*Da 657 PPP1340080.**                                                                          |      |
| 13 40:03 PPP1340081RPB ::TU RPR 233 ( 19:000 -18:000 )( -148:41 ) ::*                                             |      |
| 13:40:06 ZCN1340478 ::TU PPP 673 ( -59.250,-11.000 )( 138.59 ) ::*                                                |      |
| 13:40:08 PPP1340082RRR ::TU RRR 233 (18.750,-18.000)(-149,39) ::*                                                 |      |
| 13:40:11 ZCN1340479 ::TU PPP 673 ( -59.000,-11.000 )( 138,59 ) ::*                                                |      |
| 13:40:13 PPP1340083RRR ::TU RRR 233 ( 18.625,-18.000 )( -149,39 ) ::*                                             |      |
| 13:40:16 ZCN1340480 ::TU PPP 673 ( -58.875,-10.875 )( 138,59 ) ::*                                                |      |
| 13:40138 PPP1340064 (18 B L11 19 P1340004 (17                                                                     |      |
| 13.54/18.2011394481.004.811 PPF 1394081.01<br>13.54/18.00134/062089.711.090.324(19.25.17.075.17.075.17.18.20.1.05 |      |
| 13.40.10 PPF1340000KRF, 10 KRF 233 1.0.372, 21.032 (1.2.45,32)                                                    |      |
| 13-40-22 EPP1340682.10 PT 973 (36.50) 10-13 (13.67.5)                                                             |      |
| 13:40:25 ZCN1340483 :TU PPE 673 (-58:375-10:875 )( 138:58 ) **                                                    |      |
| 13:40:28 PPP13400878R8 .:TU RR 233 (18:000-17.750)(-148:40):**                                                    |      |
| 13:40:30 ZCN1340484 VTR PPP IZZ MONITOR VT                                                                        |      |

Figure 18. Interfacility Monitor Application

The Interfacility Monitor application displays the interfacility messages between two specified facilities. Facility one's messages are displayed in blue and facility two's messages are displayed in yellow. The title bar above the messages pane displays the facility names and the devices they are configured to use. The tab displays the name of the monitor specified in the configuration file.

### **2.5. Surveillance Monitor**

AViD can be used as an active monitor for radar and ADS-B, triggering a colored Red/Green/Yellow radar icon symbol when defined values are in/out of defined tolerance.

Once the Surveillance Monitor option has been selected from the applications menu the user will be prompted to select the surveillance source to monitor.

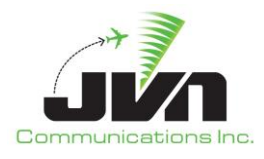

| 🐮 Select Source                                           | 5                                                            | ×      |
|-----------------------------------------------------------|--------------------------------------------------------------|--------|
| Surveillance S                                            | ource(s)                                                     |        |
| Name<br>dov<br>dox<br>dox<br>phl<br>ppp-ads<br>qie<br>wri | Type<br>asrll<br>asrll<br>asr9-modes<br>svol<br>Irr<br>asrll |        |
|                                                           | ОК                                                           | Cancel |

Figure 19. Surveillance Sources Selection Window

After the surveillance source has been specified and the user selects the "OK" button the Surveillance Monitor application will be launched.

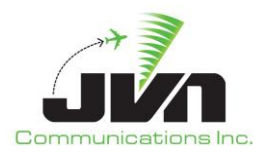

| fill a | ile Applicat                                               | tions Filter                                                 | rs Help                           | Sources                                            |                               |                      |                                                                                 |                      | avi                               | id                    |                    |                     |                          |
|--------|------------------------------------------------------------|--------------------------------------------------------------|-----------------------------------|----------------------------------------------------|-------------------------------|----------------------|---------------------------------------------------------------------------------|----------------------|-----------------------------------|-----------------------|--------------------|---------------------|--------------------------|
|        | Details                                                    |                                                              |                                   |                                                    |                               |                      |                                                                                 |                      |                                   |                       |                    |                     |                          |
|        | Messag                                                     | e Counts                                                     |                                   |                                                    |                               |                      |                                                                                 |                      |                                   |                       |                    |                     |                          |
|        | Chan 0<br>Chan 1<br>Chan 2<br>Chan 3                       | TOT<br>5597<br>5597<br>5597<br>6348                          | BCN<br>2069<br>2003<br>2048<br>0  | SRC<br>1816<br>1830<br>1856<br>0                   | BRTQC<br>60<br>34<br>45<br>0  | 80<br>95<br>104<br>0 | STAT<br>91<br>93<br>89<br>0                                                     | WX<br>0<br>0<br>6082 | MARK<br>1481<br>1542<br>1455<br>0 | SCIP<br>0<br>0<br>266 | INV<br>0<br>1<br>0 | MALF<br>0<br>1<br>0 | SYNC<br>0<br>0<br>0<br>0 |
| ŀ      | Channe<br>Chan 0                                           | l Status<br>CLK                                              |                                   | DATA                                               | 9600                          |                      |                                                                                 |                      |                                   |                       |                    | <u> </u>            |                          |
|        | Chan 2<br>Chan 3                                           | CLK                                                          |                                   | DATA<br>DATA<br>DATA                               | 9600<br>9600<br>9600          |                      |                                                                                 |                      |                                   |                       |                    |                     |                          |
| ſ      | Data Sta                                                   | atus                                                         |                                   |                                                    |                               |                      |                                                                                 |                      |                                   |                       |                    |                     |                          |
|        | Type<br>BRTQC (7<br>SRTQC<br>BCN (127:<br>BCN (127:<br>SRC | (RANG<br>770) 59.06<br>50.06<br>3 50.03<br>4) 44.34<br>2.843 | 5E)<br>25<br>25<br>13<br>38<br>75 | Az / Status<br>21.02<br>2060<br>907<br>1001<br>836 | • (ALTIT<br>839<br>-10<br>-10 | TUDE)                | RX Time<br>00:10:43<br>00:10:47<br>00:10:46<br>00:10:46<br>00:10:46<br>00:10:46 |                      |                                   |                       |                    |                     |                          |

Figure 20. Surveillance Monitor Application

AViD checks the inbound feeds against the values for clock/data and static radar messages that are defined in the surveillance sources configuration XML file. When the values are correct they will turn green; when all values for a sensor are correct the radar tab name will turn green. Red indicates a low level issue exists, typically clock or data; while Yellow indicates a less serious value discrepancy. Red can also indicate tolerance issues with test targets, such as BRTQC.

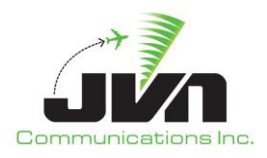

| 18<br>E | 🕐                                | ations Filters       | Halp So  | urcas    |          |            |           |         | avid      |           |        |           |           |
|---------|----------------------------------|----------------------|----------|----------|----------|------------|-----------|---------|-----------|-----------|--------|-----------|-----------|
| 4       | s phi 🙆                          | 🖌 qie 🙆              | 🔺 wri 🔕  |          |          |            |           |         |           |           |        |           |           |
| 0       | )etails                          |                      |          |          |          |            |           |         |           |           |        |           |           |
|         | Messag                           | ge Counts            |          |          |          |            |           |         |           |           |        |           |           |
|         |                                  | TOT<br>10            | BCN<br>7 | SRC B    | RTQC SF  | TQC<br>1   | STAT<br>0 | wx<br>o | MARK<br>2 | SCIP<br>0 | 0<br>0 | MALF<br>0 | SYNC<br>0 |
|         |                                  |                      |          |          |          |            |           |         |           |           |        |           |           |
| J       |                                  |                      |          |          |          | _          |           |         |           |           |        | <u> </u>  |           |
|         | Channe                           | el Status            |          |          |          |            |           |         |           |           |        |           |           |
|         | Chan 0                           | CLK                  | DA       | TA       | 9600     |            |           |         |           |           |        |           |           |
|         |                                  |                      |          |          |          |            |           |         |           |           |        |           |           |
|         |                                  |                      |          |          |          |            |           |         |           |           |        |           |           |
| ľ       | Data Si                          | tatus                |          |          |          |            |           |         |           |           |        |           | 1         |
|         | <b>Type</b><br>BRTQC (1<br>SBTOC | (RANG<br>7777)<br>28 | E) Az    | / Status | (ALTITUD | DE) RO<br> | K Time    |         |           |           |        |           |           |
|         | BCN (12)<br>SRC                  | 75)                  |          |          |          |            |           |         |           |           |        |           |           |
|         |                                  |                      |          |          |          |            |           |         |           |           |        |           |           |
|         |                                  |                      |          |          |          |            |           |         |           |           |        |           |           |
| J       |                                  |                      |          |          |          |            |           |         |           |           |        |           |           |

### Figure 21. Error Indications

To see the status messages of the surveillance data, click on the Details menu option and a window will be displayed with status messages of the present sensor.

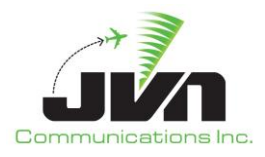

| 🐮 phl log                                           | × |
|-----------------------------------------------------|---|
| 00:06:31 Received 0 3 messages out of last 10 scans |   |
| 00:06:31 Received 7 1 messages out of last 10 scans |   |
| 00:06:31 Received 1 1 messages out of last 10 scans |   |
| 00:06:36 Received 0 3 messages out of last 10 scans |   |
| 00:06:36 Received 0 3 messages out of last 10 scans |   |
| 00:06:36 Received 7 1 messages out of last 10 scans |   |
| 00:06:36 Received 1 1 messages out of last 10 scans |   |
| 00:06:41 Received 1 3 messages out of last 10 scans |   |
| 00:06:41 Received 0 3 messages out of last 10 scans |   |
| 00:06:41 Received 7.1 messages out of last 10 scans |   |
| 00:06:41 Received 1 1 messages out of last 10 scans |   |
| 00:06:45 Received 1 3 messages out of last 10 scans |   |
| 00:06:45 Received 0 3 messages out of last 10 scans |   |
| 00:06:45 Received 7.1 messages out of last 10 scans |   |
| 00:06:45 Received 1 1 messages out of last 10 scans |   |
| 00:06:50 Received 1 3 messages out of last 10 scans |   |
| 00:06:50 Received 0 3 messages out of last 10 scans |   |
| 00:06:50 Received 7.1 messages out of last 10 scans |   |
| 00:06:50 Received 0.1 messages out of last 10 scans |   |
| 00:06:54 Received 1 3 messages out of last 10 scans |   |
| 00:06:54 Received 0 3 messages out of last 10 scans |   |
| 00:06:54 Received 6.1 messages out of last 10 scans |   |
| 00:06:54 Received 0.1 messages out of last 10 scans |   |
| 00:06:59 Received 1 3 messages out of last 10 scans |   |
| 00:06:59 Received 0 3 messages out of last 10 scans |   |
| 00:06:59 Received / 1 messages out of last 10 scans |   |
| 00:06:59 Received 0.1 messages out of last 10 scans |   |
| 00:07:03 Received 1 3 messages out of last 10 scans |   |
| 00:07:03 Received 0.3 messages out of last 10 scans |   |
| 00:07:03 Received 7.1 messages out of last 10 scans |   |
| 00:07:03 Received 0 1 messages out of last 10 scans | - |

Figure 22. Sensor Status Messages

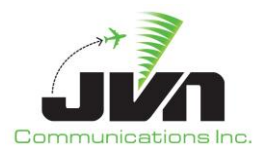

# 3. Sources Information Display

The Sources Information Display can be toggled from the "Sources" menu bar option. This display shows information about the available surveillance sources. Some of the options are configurable by checking and un-checking a selection box; these options are in black text. For example, to change the wx from off to on, check the selection box to turn on visible weather. Other fields such as color, bcn, bcnR, showCorrelated, showDataBlocks, showUncorrelated, historyAge, historyinterval and src are also changeable. The options in the Sources Information Display are populated directly from the sources configuration file. See Appendix B for more details on the configuration file.

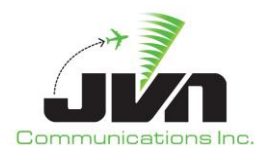

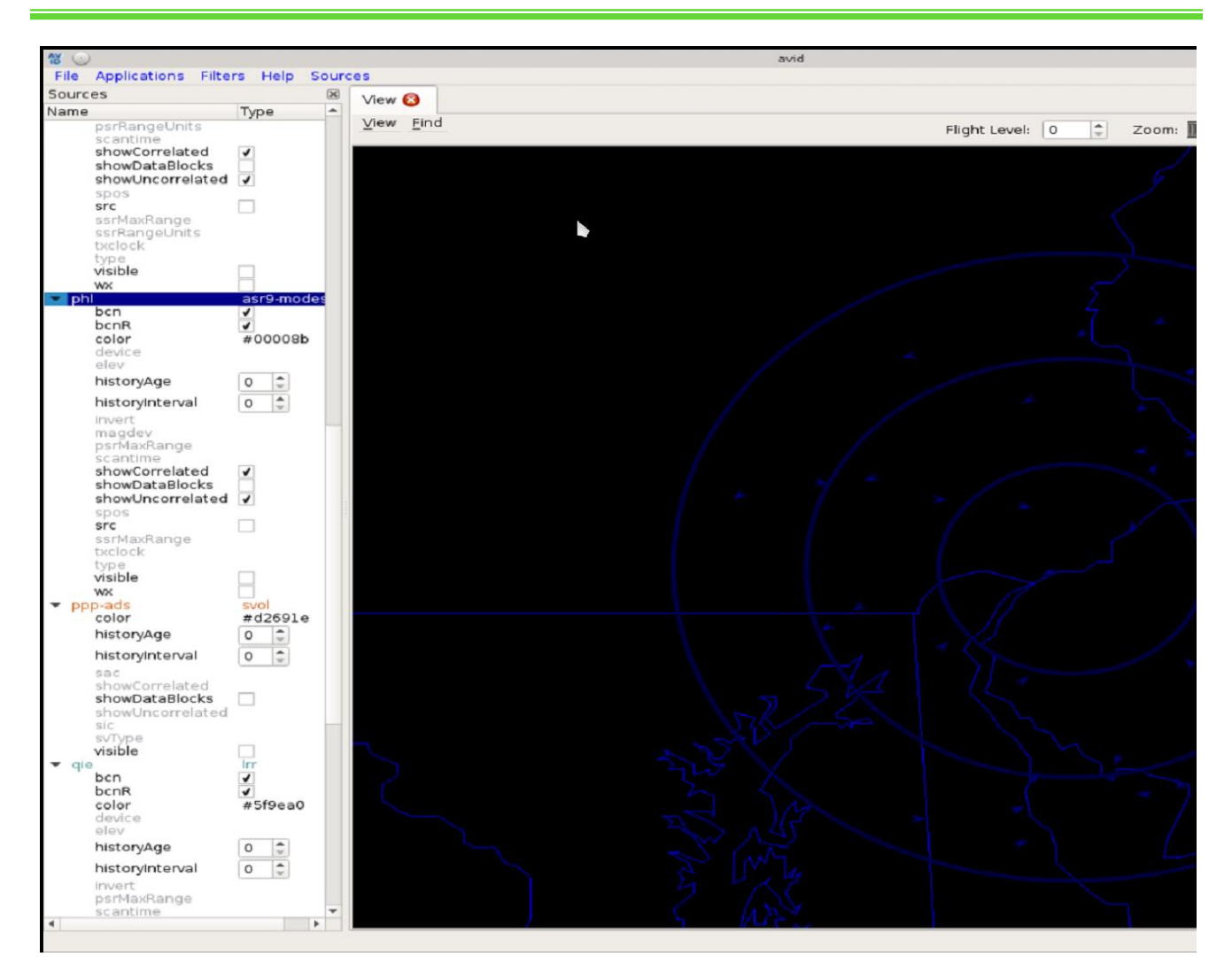

Figure 23. Sources Information Display

The display color can be changed for each listed source. To display the color selection window, double click on the color option of the desired source.

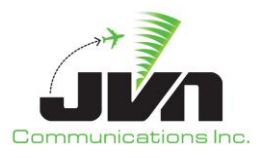

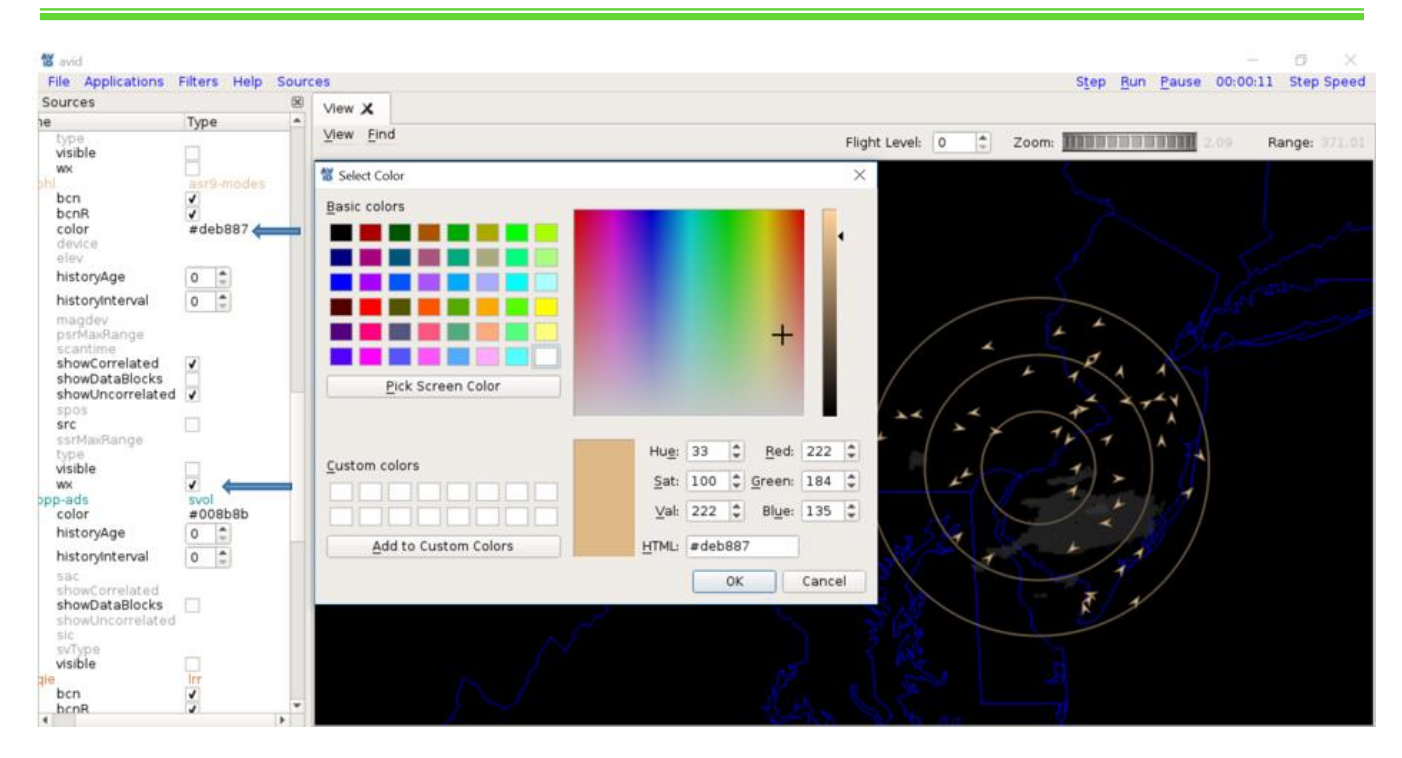

Figure 24. Color Selection Window

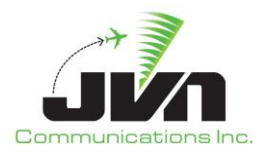

# 4. Filters

The display of surveillance data can be filtered using the "Filters" menu option. After clicking on "Filters" from the menu bar, a Filters window is displayed. In the Filters window, users can right click to add filters. The available filter types are beacon code, altitude, aircraft ID, time, ICAO address, search only targets, correlated targets, beacon only targets, and beacon R only targets. Multiple values may be specified for a filter by entering each value on a separate line. Below is the format for each filter type.

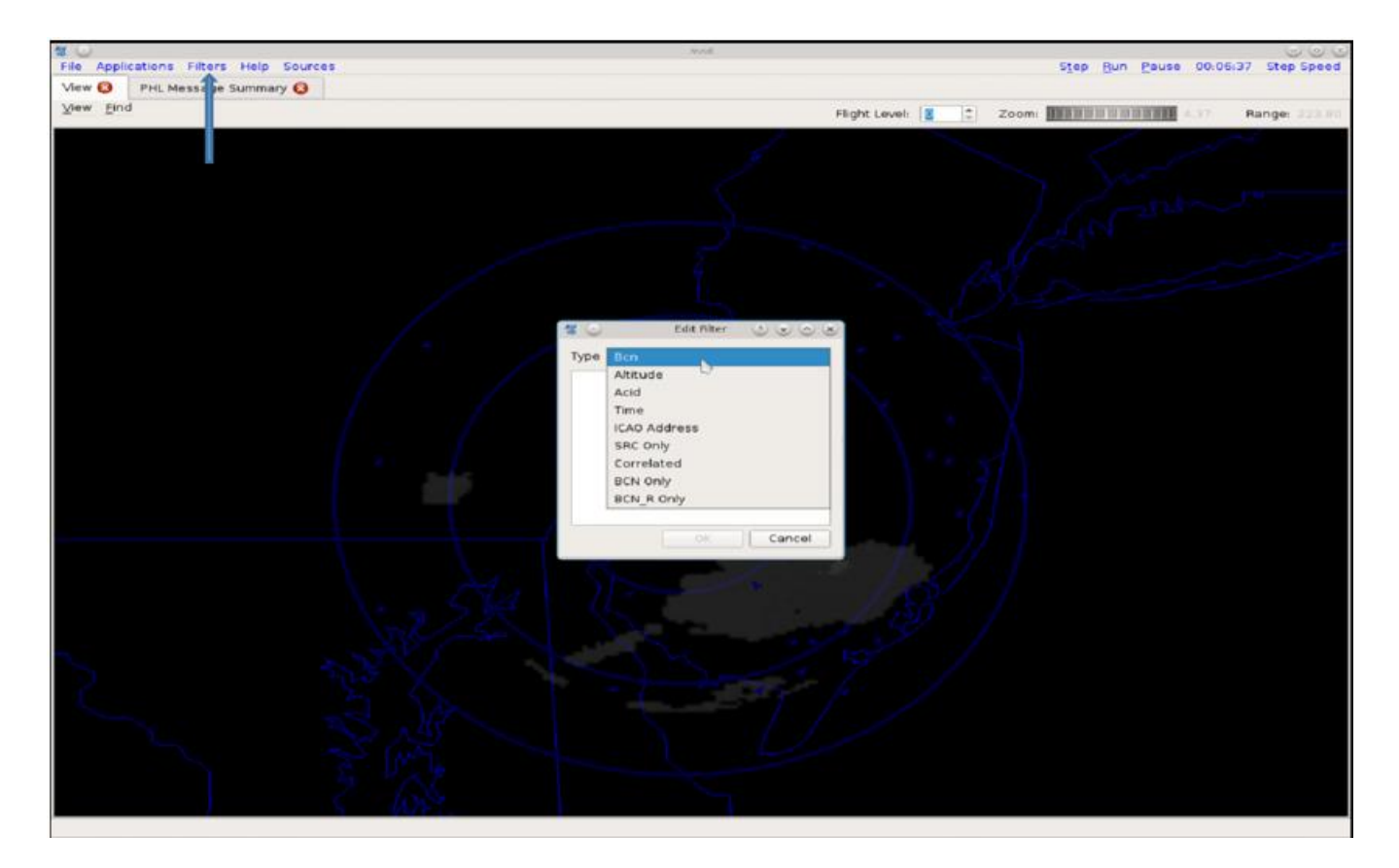

Figure 25. Filters Window

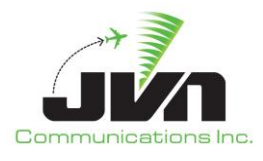

- **Bcn** Four digit octal beacon code; one code specified per line. A Bcn filter with the value 4733 will only display targets with a beacon code of 4733.
- **Altitude** Altitude stratum; one flight level range specified per line. An Altitude filter with a value of 240,300 will only display targets with altitudes between 24,000ft and 30,000ft.
- **Acid** Valid Aircraft ID; one call sign per line. An Acid filter with a value of UAL287 will only display targets with the call sign UAL287.
- **Time** Time interval; one time range per line. A Time filter with a value of 0/10:00:00.00,0/11:00:00.00 will only display targets between 10:00 and 11:00.
- **ICAO Address** Six digit hex address; one address per line. An ICAO Address filter with a value of ABC123 will only display targets with an ICAO address of ABC123.
- *SRC Only* No value required. Filters out all except SRC messages.
- **Correlated** Zero or one. A Correlated filter with a value of 0 will only display uncorrelated targets. A Correlated filter with a value of 1 will only display correlated targets.
- **BCN Only** No value required. Filters out all except BCN messages.
- **BCN\_R Only** No value required. Filters out all except BCN\_R messages.

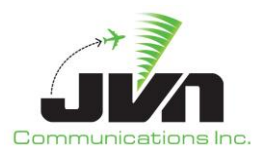

# **5. Recording**

AViD has the capability to playback recordings. The recording utility is not dependent on having the AViD application running. Recording is done using the recordcontroller icon located in the system task bar on the lower right side of the display. There is a circle that is either red (not recording) or green (is recording).

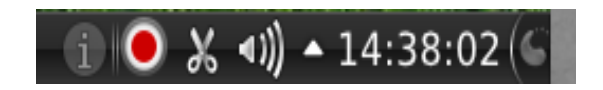

Figure 26. System is NOT Recording.

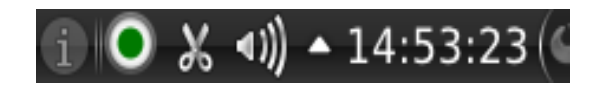

Figure 27. System IS Recording.

Right clicking on the button will bring up the recording control menu.

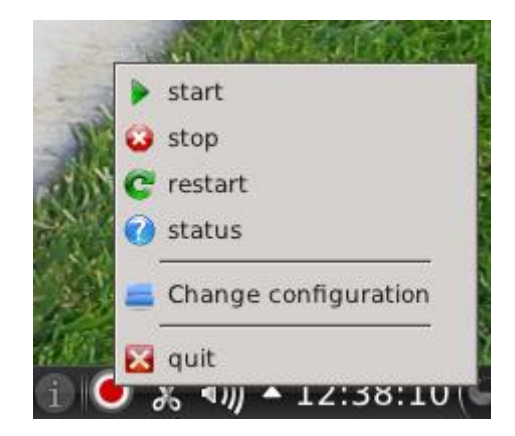

Figure 28. Recording Control Menu.

From this menu you can start, stop, restart or find the status of recording. While recording, the button will turn green. If you would like to display AViD to see the Interfacility Monitor or the Surveillance

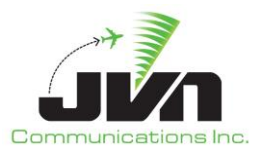

Monitor applications click the green button to launch AViD. The button must be green to launch AViD. If you close AViD it will not stop the recording, that must be done by right clicking on the icon and clicking stop.

The default recording configuration file is located at **/usr/local/cfg/record.xml**. The default configuration can be changed by right clicking and selecting change configuration. This will pop up a window that allows you to select a new configuration file. If changes are made to the **record.xml** file, the above process needs to be repeated for the changes to be applied to the record button.

AViD has the capability to playback recordings and scenarios. To view an entire scenario, AViD can be started from the command line using the scenario option:

```
> avid /usr/local/cfg/phl-cfg.xml --scenario=/usr/local/scenarios/PHL/Test1/sdrr.xml
```

To view one or more surveillance sources in a scenario or a recording without specifying a configuration file, AViD can be started with the auto option and the desired surveillance data (srv) files:

To control the scenario while running on AViD, there are buttons on the right top corner of the taskbar.

|      |     |       |            | $\odot \odot \odot$ |
|------|-----|-------|------------|---------------------|
| Step | Run | Pause | 00 10:51   | Step Speed          |
|      |     |       | 0/00:10:51 | L                   |

#### Figure 29. Scenario Playback Control

- Step Steps through the scenario in 1 second intervals.
- *Run* Starts playing the scenario at regular speed.
- **Pause** Pauses the scenario.
- *Time* Set the time on where you want the scenario to take place.
- **Step Speed** Set the step speed by scrolling the bar left and right. The more you scroll to the right the faster the run speed.

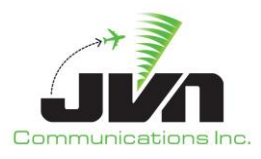

# **6. JVN Tool Suite Integration**

AViD functionality is integrated across multiple JVN tools and utilities including SDRR, SDRRplayer, and TARP.

### 6.1. SDRR

Radars found in the SDRR configuration file are used to populate the Random Access Plan Position Indicator (RAPPI) tab within the SDRR GUI. The RAPPI tab gives a visual representation of the targets sent from each radar. The RAPPI tab is functionally equivalent to the AViD Surveillance Viewer application. For more information on RAPPI or SDRR, please see the SDRR v12.0.x Vol 4 User Reference Guide.

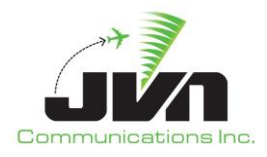

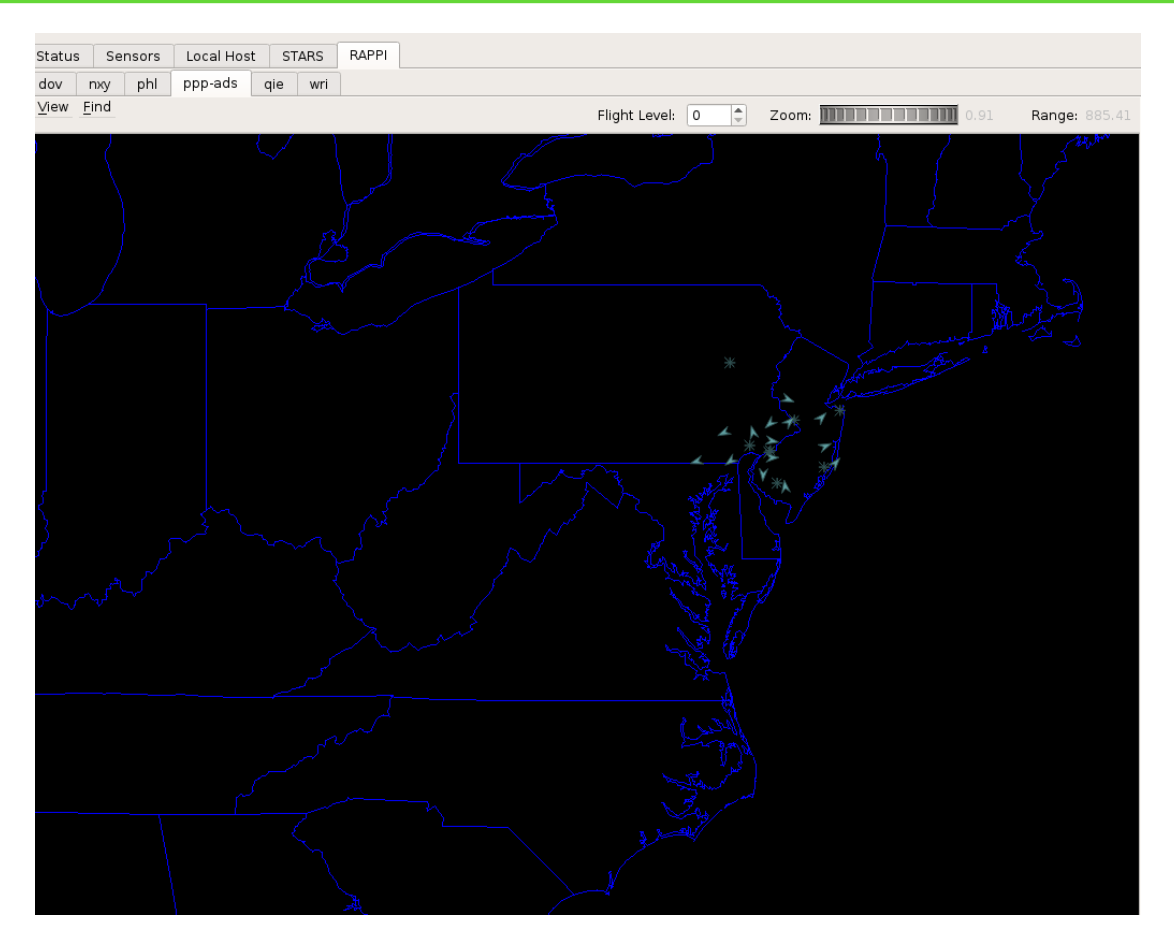

Figure 30. SDRR RAPPI Tab

### 6.2. SDRRplayer

The SDRRplayer utility allows users to create playlists containing SDRR scenarios. This utility can be launched either from an icon on the KDE desktop (if created) or by typing **sdrrplayer** (case sensitive) in a terminal window. This will launch the SDRRplayer GUI interface:

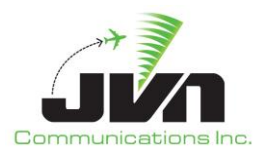

| Naylist       ● Play       ● Stop       ● Play       ● Stop       ● Comments       ● Delete       ● Delete< | player                              |            |                  |             |            | _     |        |
|----------------------------------------------------------------------------------------------------|-------------------------------------|------------|------------------|-------------|------------|-------|--------|
| <ul> <li>Add</li> <li>Run Length Configuration(s) Scenario(s) Auto Start Comments</li> <li>Delete</li> <li>Options</li> </ul>                                                                                                    | Playlist                            |            |                  | ▶Play       | Stop       | PAUSE | Previe |
|                                                                                                    | Add     Edit     Delete     Options | Run Length | Configuration(s) | Scenario(s) | Auto Start | Comm  | ents   |
|                                                                                                    |                                     |            |                  |             |            |       |        |
|                                                                                                    |                                     |            |                  |             |            |       |        |
|                                                                                                    |                                     |            |                  |             |            |       |        |

Figure 31. SDRRpalyer

Clicking on the "Preview" Tool Bar button launches AViD. For more information on SDRRplayer, please see the SDRR v12.0.x Vol 4 User Reference Guide.

### 6.3. TARP

The Time based Archive Recording Player (TARP) is a graphical interface that allows the user to either preview or playback a SDRR recording. This utility can be launched either from an icon on the Desktop (if created) or by typing **TARP** (case sensitive) in a terminal window. TARP can be used to quickly preview recordings by invoking AViD simply by selecting the "Preview" option from the drop down in the *Controls* panel.

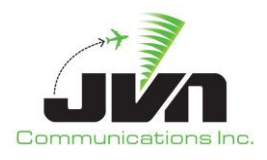

| ← TARP Manager                                                                                                    | - 🗆 ×                                                                                                    |
|----------------------------------------------------------------------------------------------------|----------------------------------------------------------------------------------------------------|
| Edit                                                                                                    |                                                                                                    |
| Edit<br>Recordings<br>Mon Sep 30 20:02:00 2019<br>Mon Sep 30 20:04:00 2019<br>Mon Sep 30 20:08:00 2019<br>Mon Sep 30 20:17:00 2019<br>Mon Sep 30 20:18:00 2019<br>Mon Apr 6 00:00:00 2020 | Controls Preview Start date and time O4/06/2020 00:00 Run length O/06:00:00                                                                                                    |
| Executing<br>Archive -> "04062020.0000-0600" Start time -> "00:00:00"<br>Finished                                                                                                    | Preview display file                                                                                                    |
| Configuration: /usr/local/cfg/Scenario/PHL/PHL-config.xml                                                                                                    |                                                                                                    |
| Record path: /usr/local/recordings                                                                                                    | <ul> <li>Image: A start of the start of the start of</li></ul> |

Figure 32. TARP Manager

Once Preview is selected, the user will be prompted to select a display file. The display file is used to configure the background map display. Selecting a display file is optional; clicking "OK" without selecting a display file will load a default map configuration. Select Play to launch the preview in AViD. For more information on TARP, please see the SDRR v12.0.x Vol 4 User Reference Guide.

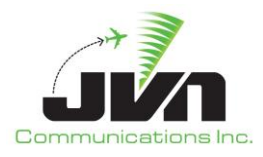

# Appendix A. Acronyms

| ADS-B  | Automatic Dependent Surveillance – Broadcast    |
|--------|-------------------------------------------------|
| ARTCC  | Air Route Traffic Control Center                |
| ATC    | Air Traffic Control                             |
| AViD   | Airspace Visualization Display                  |
| CAS    | Commercially Available Software                 |
| CD2    | Common Digitizer                                |
| DASR   | Digital Surveillance Radar                      |
| DYSIM  | Dynamic Simulation                              |
| ECGP   | External Communications Gateway Protocol        |
| ERAM   | En Route Automation Modernization               |
| FAA    | Federal Aviation Administration                 |
| GSGT   | Graphic Simulation Generation Tool              |
| GUI    | Graphical User Interface                        |
| IFDT   | Interfacility Data Transfer                     |
| MLAT   | Multilateration                                 |
| NAS    | National Air Space                              |
| RAPPI  | Random Access Plan Position Indicator           |
| RSI    | Record Select Indicator                         |
| SDRR   | Simulation Driver Radar Recorder                |
| SSRV   | Simulation Services                             |
| STARS  | Standard Terminal Automation Replacement System |
| SWIM   | System-Wide Information Management              |
| TARP   | Time based Archive Recording Player             |
| TRACON | Terminal Radar Approach Control                 |
| WAM    | Wide Area Multilateration                       |
| WJHTC  | William J. Hughes Technical Center              |

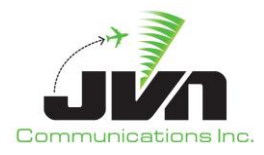

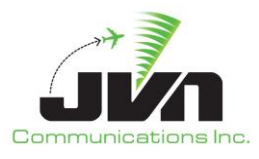

# **Appendix B. Sources Configuration File**

The sources configuration file is an XML file which defines surveillance sources. Surveillance sources can include radar sensors, multilateration devices, and Automatic Dependent Surveillance – Broadcast (ADS-B) service volumes.

### **B.1. Format**

### • Common attributes

The following XML attributes are common to all surveillance source types (*radar, mlat, wam, svol, etc.*):

- *name* Used as the title of the display window for this source, and is matched with the "src" field in the scenario file format for messages (see Scenario File Format).
- *device* Device or file name.
- **color** Color of the surveillance source in all applications.
- radar

XML element that defines a radar sensor surveillance source. In addition to the common attributes listed above, a radar source may be configured with the following attributes:

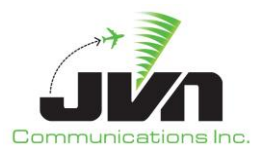

- *type* Radar type (defaults to LRR).
- *chans* Number of channels (default is 0, which means auto-determine based on type).
- *magdev* Magnetic deviation of the radar, in degrees.
- *scantime* Scan time of the radar.
- *spos* Position of the radar in latitude/longitude.
- *elev* Elevation of the radar.
- o *format* Used to specify the input stream format (default is CD2).
- wx Enable/disable weather to be displayed in AViD.
- *bcn* Enable/disable beacon code to be displayed in AViD.
- *src* Enable/disable search \* to be displayed in AViD.

#### • mlat

XML element that defines a mulitlateration device surveillance source. In addition to the common attributes listed above, a mlat device may be configured with the following attributes:

- *sac* System Area Code, 8 bit value. Along with *sic* creates a unique identifier.
- *sic* System Identification Code, 8 bit value. Along with *sac* creates a unique identifier.
- *ttl* Time to live.
- *spos* Position of the mlat in latitude/longitude.

#### • wam

XML element that defines a wide area mulitlateration device surveillance source. In addition to the common attributes listed above, a wam device may be configured with the following attributes:

- o *sac* System Area Code, 8 bit value. Along with *sic* creates a unique identifier.
- o *sic* System Identification Code, 8 bit value. Along with *sac* creates a unique identifier.
- *spos* Position of the wam in latitude/longitude.

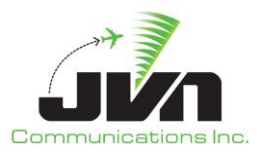

#### • svol

XML element that defines an ADS-B service volume surveillance source. In addition to the common attributes listed above, a svol device may be configured with the following attributes:

- o *sac* System Area Code, 8 bit value. Along with *sic* creates a unique identifier.
- *sic* System Identification Code, 8 bit value. Along with *sac* creates a unique identifier.

#### • Optional AViD configuration elements

The following XML elements can be added to the sources configuration file to have Surveillance Viewer and Surveillance Monitor applications tabs opened immediately on AViD startup:

- *viewer* Specified with attribute enable="1" to open the surveillance viewer at startup.
- *monitor* Specified with attribute enable="1" to open the surveillance monitor at startup.

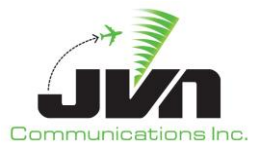

## **B.2. Configuration File Example**

```
<root>
 <viewer enable="1"/>
 <monitor enable="1"/>
 <sources>
   <radar name="phl" device="/dev/srr0" type="asr9-modes" elev="87.00" magdev="-11.00"
    psrMaxRange="64" scantime="4.62" spos="+39:51:33.00,-075:16:00.30" ssrMaxRange="64">
    <brtqc acps="2102" alt="839" bcn="7770" range="59.1"/>
    <srtqc acps="2060" range="50.1" runlength="24"/>
    <parrot acps="906" mode3a="1273" modec="-10" range="50"/>
    <parrot acps="1001" mode3a="1274" modec="-10" range="44.3"/>
    <permanentEcho acps="833" modec="0" range="2.9" runlength="24"/>
    <permanentEcho acps="993" modec="0" range="1.2" runlength="24"/>
   </radar>
   <radar name="qie" device="/dev/lrr1" type="lrr" elev="284.00" psrMaxRange="250"
    scantime="12.00" spos="+39:49:29.00,-074:57:15.00" ssrMaxRange="250">
    <brtqc acps="2048" alt="839" bcn="7777" range="1"/>
    <srtqc acps="0" range="1" runlength="24"/>
    <parrot acps="1615" mode3a="1275" modec="730" range="64.2"/>
    <parrot acps="3691" mode3a="1274" modec="900" range="63.2"/>
   </radar>
   <radar name="wri" device="/dev/asr11-3" type="asr11" elev="217.00" psrMaxRange="64"
    psrRangeUnits="64.00" scantime="4.84" spos="+40:02:08.50,-074:35:53.10"
    ssrMaxRange="128" ssrRangeUnits="32.00">
    <brtgc acps="2104" alt="0" bcn="7777" range="59"/>
    <srtqc acps="174" range="56" runlength="24"/>
    <parrot acps="1197" mode3a="1275" modec="590" range="3"/>
    <permanentEcho acps="1918" modec="0" range="1.2" runlength="24"/>
   </radar>
   <svol name="ppp-ads" sac="0xab" sic="0x0d" svType="1">
    <stream name="uat" device="multi:244.1.1.1/59950"/>
    <stream name="1090" device="multi:244.1.1.1/59951"/>
    <stream name="equip" device="multi:244.1.1.1/59952"/>
    <stream name="svol" device="multi:244.1.1.1/59953"/>
    <stream name="sdp" device="multi:244.1.1.1/59954"/>
    <radio station name="TTN01" lid="1300" maxRange="60.00" spos="+40:16:40.11,-
      074:49:10.16">
      <receiver id="0xd0260" icao="0xfaafaa" period="10.0" spos="+40:16:40.11,-</pre>
        074:49:10.16" uat="0"/>
```

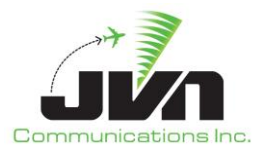

```
<receiver id="0xd0261" icao="0xfaafaa" period="10.0" spos="+40:16:40.11,-</pre>
        074:49:10.16" uat="0"/>
      <receiver id="0xd0262" icao="0xfaafaa" period="10.0" spos="+40:16:40.11,-</pre>
        074:49:10.16" uat="0"/>
      <receiver id="0xd0263" icao="0xfaafaa" period="10.0" spos="+40:16:40.11,-</pre>
        074:49:10.16" uat="0"/>
      <receiver id="0x90260" icao="0xfaafaa" period="5.0" spos="+40:16:40.11,-074:49:10.16"</pre>
        uat="1"/>
     </radio station>
     <radio_station name="WCHES" lid="1301" maxRange="60.00" spos="+39:56:54.14,-
      075:34:40.18">
      <receiver id="0xd0270" icao="0xfaafaa" period="10.0" spos="+39:56:54.14,-</pre>
        075:34:40.18" uat="0"/>
      <receiver id="0xd0271" icao="0xfaafaa" period="10.0" spos="+39:56:54.14,-
        075:34:40.18" uat="0"/>
      <receiver id="0xd0272" icao="0xfaafaa" period="10.0" spos="+39:56:54.14,-
        075:34:40.18" uat="0"/>
      <receiver id="0xd0273" icao="0xfaafaa" period="10.0" spos="+39:56:54.14,-</pre>
        075:34:40.18" uat="0"/>
      <receiver id="0x90270" icao="0xfaafaa" period="5.0" spos="+39:56:54.14,-075:34:40.18"
        uat="1"/>
    </radio_station>
   </svol>
   <wam name="wamsvg" period="3" radius="60" sac="0xbb" sic="0x02" spos="+39:51:33.00,-</pre>
    075:16:00.30">
    <stream name="modeS" device="multi: 244.1.1.1/59970"/>
    <stream name="1090" device="multi: 244.1.1.1/59971"/>
    <stream name="uat" device="multi: 244.1.1.1/59972"/>
    <stream name="atcrbs" device="multi: 244.1.1.1/59973"/>
    <stream name="svol" device="multi: 244.1.1.1/59974"/>
    <stream name="sdp" device="multi: 244.1.1.1/59975"/>
    <radio station name="WM1" lid="7"/>
   </wam>
   <mlat name="mlt" device="/dev/null" sac="0x00" sic="0x01" spos="+39:51:33.00,-
    075:16:00.30"/>
 </sources>
</root>
```

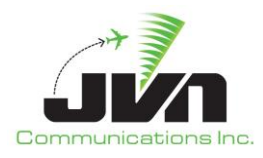

# Appendix C. Display File

The display file is an XML file which configures the Surveillance Viewer.

### C.1. Format

- *display* Display configuration element. Available attributes:
  - o **name** Name of the display.
  - *height* Height of the canvas.
  - *width* Width of the canvas.
  - o **scale** Zoom factor.
  - *tangent* Point of tangency.
  - o *radius* Conformal radius.
  - *projection* Type of projection used.
- *map* Map configuration sub-element. Available attributes:
  - o **name** Name of the map.
  - *type* Type of map.
  - *file* Map file to load.
  - *visible* Display at start of application; 0 = false, 1 = true.
  - o *color* Display color of map.

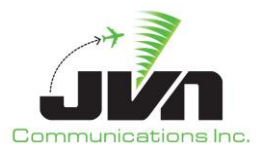

# C.2. Display File Example

| 1 | c | ი | n | f | i | σ | > |
|---|---|---|---|---|---|---|---|
| ` | c | v |   |   | - | ъ | - |

| <pre><display <="" pre="" projection="stereographic" radius="3438.41" scale="1.00" width="3000."></display></pre> |
|----------------------------------------------------------------------------------------------------|
| height="3000." name="ZBW" tangent="+43:48:33.98,-072:26:24.00">                                                   |
| <map color="0,0,255" file="maps/us.dat" name="US Map" type="noaamap" visible="1"></map>                           |
| <map color="200,100,0" file="maps/ARTCC_Centers.db" name="ARTCC Map" type="vectorMap"></map>                      |
|                                                                                                    |
| /config>                                                                                                    |